Obtención e Instalación del Certificado Personal Emitido por la ONTI, en la pc del Usuario.

| acap@sgp.gov.ar<br>13/06/2011 10:47                                                                                                    | Para & david.quiroga@jusneuquen.gov.ar                                                                                                    |                                                                                        |
|----------------------------------------------------------------------------------------------------|----------------------------------------------------------------------------------------------------|----------------------------------------------------------------------------------------|
|                                                                                                    | cco                                                                                                    |                                                                                        |
|                                                                                                    | Asunto ONTI - PKI: Certificado Emitido                                                                                                    |                                                                                        |
| Estimado/a Alfredo David QUIROGA.La Autoridad Certificante ha emitido<br>ingresar al siguiente link: <u>https://pki.jgm.gov.ar/aop/signature/em.oll/certificated</u><br>revocación es: 94fa5Beda9f4423af785a7c3e4f3d47Recuerde que, de ser n<br><u>https://pki.jgm.gov.ar/app/signature/revoke/certRevoke00Pin aspxMuchas gr</u> | a su nombre el certificado digital Nº 6169616A000000000521 con fecha 13-<br>ownload aspx/RequestId=1d236b00341b4ecfa71eafea2a65f37dSu código ic<br>icesario, Ud puede utilizarlo para revocar su certificado ingresando al sitio web<br>aciasAC ONTI | 06-2011 10:37 Para descargarlo Ud. debe<br>lentificador de trámite es: 5f37d Su PIN de |
| firmadigital                                                                                                    | RECISTRO                                                                                                    | Jefatura de<br>Gabinete de Ministros<br>Presidencia de la Nación                       |
| INCIO TRAMITES CERTIFICADOS OFICIAL DI                                                                                                    | REGISTRU                                                                                                    |                                                                                        |
| SOLICITUD DE CERTIFICADO                                                                                                    |                                                                                                    |                                                                                        |
|                                                                                                    |                                                                                                    |                                                                                        |
|                                                                                                    |                                                                                                    |                                                                                        |
|                                                                                                    |                                                                                                    |                                                                                        |
| Descarga de certificado obtenido                                                                                                    |                                                                                                    | Paso: 1 2 3 4 5                                                                        |
| EL CERTIFIC                                                                                                    | CADO SOLICITADO EN EL TRÁMITE 5F37D.                                                                                                    |                                                                                        |
| SE ENCUE                                                                                                    | NTRA DISPONIBLE PARA SU DESCARGA.                                                                                                    |                                                                                        |
|                                                                                                    |                                                                                                    |                                                                                        |
|                                                                                                    |                                                                                                    |                                                                                        |
| Número de serie                                                                                                    | 6169616A00000000521                                                                                                    |                                                                                        |
| Titular                                                                                                    | E=david.quiroga@jusneuquen.gov.ar, CN=QUIROGA Alfredo<br>Informatica, O=Poder Judicial Neuquen, L=Neuquen, S=Neu<br>SERIALNUMBER=DU 16329266, T=Oficial Superior de Primera                                                                          | David, OU=Sec. de<br>quén, C=AR,<br>a                                                  |
| Emisor                                                                                                    | CN=Autoridad Certificante de Firma Digital, SERIALNUMBER<br>O=Jefatura de Gabinete de Ministros, OU=Oficina Nacional<br>Información, OU=Secretaría de Gestión Pública, OU=Subsec<br>Tecnologias de Gestión, S=Ciudad Autónoma de Buenos Aire         | =CUIT 30680604572,<br>de Tecnologías de<br>cretaría de<br>s, C=AR                      |
| Validez                                                                                                    | Entre el 13/06/2011 10:37:34 a.m. y el 12/06/2013 10:37:                                                                                                    | 34 a.m                                                                                 |
| Algoritmo de Firma                                                                                                    | sha1RSA                                                                                                    |                                                                                        |
| Clave pública                                                                                                    | 30818902818100A30C744B38C776BC025C1F566ADE<br>4E307BA13DE9CA4A1CF4E8D3E5C96BF85AB978F178<br>C1F33FA42C2A5BD12A3638953AB2E7349AE4B667D7<br>69FCFEAFC84122BF1407DECC79C3CEC1E6011F35F<br>56C9FF37C9BC0E4CE3E596EDA7403BB39AA8761443<br>2390203010001   | B682B8486DC<br>CODE0837407<br>214614D27643<br>AFABFDE76B9C<br>i761581E7BADE            |
| Huella Digital                                                                                                    | 225A8E9FC1CAF5B246E7507C97BC36B13BCBB622                                                                                                    |                                                                                        |
|                                                                                                    |                                                                                                    |                                                                                        |
|                                                                                                    |                                                                                                    |                                                                                        |
|                                                                                                    | Descarga                                                                                                    | r Certificado Finalizar                                                                |

Presionar Descargar Certificado

| Descarga de certificado obtenido                                                                                                    | Paso: 1 2 3 4 5                                                                                                    |
|----------------------------------------------------------------------------------------------------|----------------------------------------------------------------------------------------------------|
| EL CERTIFI<br>SE ENCU                                                                                                    | ICADO SOLICITADO EN EL <b>TRÁMITE 5F37D</b> ,<br>JENTRA DISPONIBLE PARA SU DESCARGA.                                                                                                    |
|                                                                                                    |                                                                                                    |
| Número de serie                                                                                                    | 6169616A00000000521                                                                                                    |
| Peligro potencial para la secuencia de comandos                                                                                                    | <u>× × × × × × × × × × × × × × × × × × × </u>                                                                                                    |
| Este sitio web está agregando uno o más certi<br>representa un riesgo para la seguridad. El sitic<br>son de confianza se ejecutasen en este equip<br>¿Desea permitir que este programa agregue lo | ificados a este equipo. Permitir que un sitio web que no es de confianza actualice sus certificados<br>o web podría instalar certificados en los que no confía, lo que podrá resultar en que programas que no<br>io y accediesen a sus datos.<br>os certificados? Haga clic en Sí si confía en este sitio web. Haga clic en No si no confía en él.<br>Sí No |
| Algoritmo de Firma                                                                                                    | sha1RSA                                                                                                    |
| Clave pública<br>Huella Digital                                                                                                    | 30818902818100A30C744B38C776BC025C1F566ADEB682B8486DC<br>4E307BA13DE9CA4A1CF4E8D3E5C96BF85AB978F178C0DE0837407<br>C1F33FA42C2A5BD12A3638953AB2E7349AE4B667D7214614D27643<br>69FCFEAFC84122BF1407DECC79C3CEC1E6011F35FAFABFDE7689C<br>56C9FF37C9BC0E4CE3E596EDA7403BB39AA8761443761581E7BA0E<br>2390203010001                                                |
|                                                                                                    | Descargar Certificado Finalizar                                                                                                    |

Se notifica con un mensaje que el Certificado se Instaló correctamente, esto se puede verificar en IE, Herramientas/Opciones de Internet/Contenido/Certificados, en la solapa Personal debe haber una entrada con el nombre del usuario que se ha instalado.